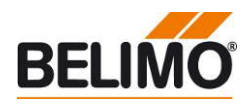

# Firmware Upgrade

### Firmware Upgrade of the ZTH US

- Simplest use
- Upgrade using USB connection

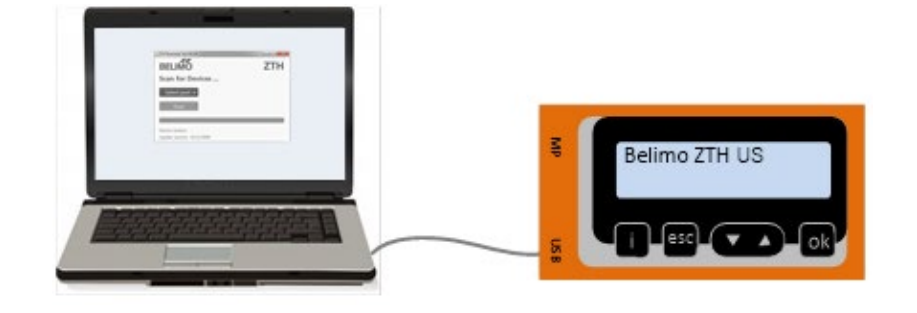

## Required material for the Upgrade

#### Material

Laptop with Windows 7/8/10/11 and USB Interface with ZTH US device and free USB Interface

Programming software <u>"ZTH-Updater Vx\_xx.exe"</u>, Executable program including ZTH firmware

Belimo Website

\_

### **Update Preparation**

Download the ZTH-updater from the Belimo website. No installation is required. If the required device driver is not installed on the computer, it will be installed automatically during the first start.

#### Update procedure

1. Start ZTH Updater program

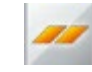

2. Connect ZTH to the computer

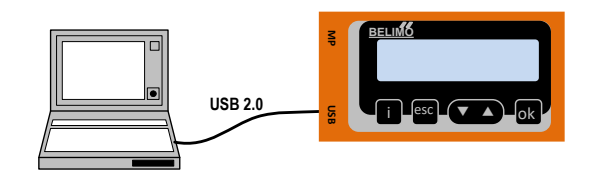

# Firmware Upgrade

3.

4.

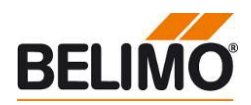

| Download Tool V01.00                                               |                                                                                                    |  |
|--------------------------------------------------------------------|----------------------------------------------------------------------------------------------------|--|
| ELIMO                                                              | ZTH                                                                                                    |  |
| elect device (port) (a)                                            |                                                                                                    |  |
| Select port 🔻 b                                                    |                                                                                                    |  |
| Start C                                                            | b                                                                                                    |  |
|                                                                    |                                                                                                    |  |
| vice version: 02.01.0002                                           |                                                                                                    |  |
| date version: 02.01.0006                                           |                                                                                                    |  |
|                                                                    |                                                                                                    |  |
| If a ZTH is indicated, the status<br>"Scan for Devices" to "Select | change from<br>device (port) "                                                                                                    |  |
| Select USB port that is shown                                      |                                                                                                    |  |
| Version information:<br>Version on the device and the u            | update program                                                                                                    |  |
| Start update                                                       |                                                                                                    |  |
| Observe the progress bar                                           |                                                                                                    |  |
| Final message of the upgrade process                               |                                                                                                    |  |
|                                                                    | Download Tool V01.00<br>ELIMO<br>elect device (port) (a)<br>Select port (b)<br>Start (c)<br>Vice version: 02.01.0002 (i)<br>Vice version: 02.01.0006 (i)<br>If a ZTH is indicated, the status<br>"Scan for Devices" to "Select<br>Select USB port that is shown<br>Version information:<br>Version on the device and the of<br>Start update<br>Observe the progress bar<br>message of the upgrade process |  |

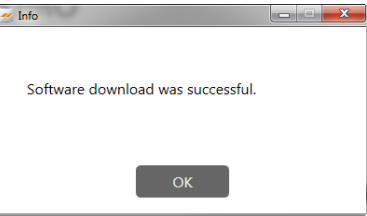

## Troubleshooting

| Message | Possible cause                            | Solve problem                                                                                                   |
|---------|-------------------------------------------|----------------------------------------------------------------------------------------------------|
| Info    | There is no ZTH connected to the computer | Connect ZTH to the computer                                                                                     |
| ОК      | USB is not installed ( correctly)         | Download USB driver from the Belimo website and install the driver manually (administrator privileges required) |